# BAB IV HASIL DAN PEMBAHASAN

### 4.1 Implementasi

#### 4.1.1 Tampilan Halaman Login

Login aplikasi ini memiliki tiga *akses* yaitu, *admin*, staff hr (*user*), pelamar serta karyawan yang masing – masing akan di arahkan sesuai hak *account login* yang akan menampilkan akses menu-menu tersendiri. Tampilan halaman *login* ini dapat dilihat pada gambar 4.1.

| ** |                                                                            | Home |
|----|----------------------------------------------------------------------------|------|
|    | Masuk ke Akun Anda<br>Silakan masuk menggunakan email dan kata sandi Anda. |      |
|    | Email Password                                                             |      |
|    | Login                                                                      |      |
|    | Belum punya akun? Daftar di sini                                           |      |

Gambar 4.1 Desain tampilan halaman login.

#### 4.1.2 Tampilan Dari Sisi Admin

Tampilan aplikasi (*admin*) dapat melihat semua data dari data user, loker, pelamar, tipe data dokumen, karyawan, shift, jadwal karyawan. pada saat admin berhasil melakukan login maka admin dapat melalakukan proses *CURD* (*create, read, update, delet*) pada data *user*, loker, pelamar, karyawan, shift, jadwal karyawan sealin itu dapat melakukan pembuatan dan memberikan informasi lowongan pekerjaan dan lamaran yang diterima . Tampilan aplikasi dari sisi (*admin*) dapat dilihat pada gambar dibawah ini.

| 1                                                                                                    |             | Dashboard      | Users          | Loker | Pelamar          | Tipe Dokumer    | Karyawa                  | n Shift | Jadwal       | Karyawan | Log    |
|----------------------------------------------------------------------------------------------------|-------------|----------------|----------------|-------|------------------|-----------------|--------------------------|---------|--------------|----------|--------|
|                                                                                                    |             |                |                |       |                  |                 |                          |         |              |          |        |
| AIA USER                                                                                                    |             |                |                |       |                  |                 |                          |         |              |          |        |
|                                                                                                    |             |                |                |       |                  |                 |                          |         |              |          | - Tam  |
| Show 10 v                                                                                                    | entries     |                |                |       |                  |                 |                          | Searc   | h:           |          |        |
| # 1. Na                                                                                                    | me 11       | Empil          |                |       | 16 (182.)<br>-   |                 | ¥1                       |         |              | 100000   |        |
| 19. Contract (19. Contract (19 |             | Ernan          |                | 1     | п нр             | 14              | Level                    | photo   | 14           | Actions  | 14     |
| 1 hrr                                                                                                    | sar         | hr_rsar@gmail. | com            |       | 081298           | 76235           | Level 1                  | default | .png         | Actions  | tă<br> |
| 1 hrr<br>2 HR                                                                                                    | sar<br>RSAR | hr_rsar@gmail. | com<br>ail.com |       | 081298<br>085368 | 76235<br>354330 | Level 1<br>hr<br>pelamar | default | .png<br>.png | Actions  |        |

Gambar 4. 2 View data user.

Dibawah ini adalah tampilan untuk melakukan penambahan atau create data pada data user

| 1                            | Dashboard | Users | Loker | Pelamar | Tipe Dokumen | Karyawan | Shift | Jadwal Karyawan | Logout 🗗 |
|------------------------------|-----------|-------|-------|---------|--------------|----------|-------|-----------------|----------|
| USER / ADD<br>TAMBAH DATA US | ER        |       |       |         |              |          |       |                 |          |
| ← Kembali                    |           |       |       |         |              |          |       |                 |          |
| Fullname                     |           |       |       |         |              |          |       |                 |          |
| Email                        |           |       |       |         |              |          |       |                 |          |
| Password                     |           |       |       |         |              |          |       |                 |          |
| Нр                           |           |       |       |         |              |          |       |                 |          |
|                              |           |       |       |         |              |          |       | Simpan          |          |
|                              |           |       |       |         |              |          |       | Activate        | Windows  |

Gambar 4. 3 Tampilan create data user.

Berikut merupakan tampilan dari *form edit* atau *update* data pada data *user* 

| **             | Dashboard | Users | Loker   | Pelamar       | Tipe Dokumen | Karyawan | Shift | Jadwal Karyawan        | Logout 🗗  |
|----------------|-----------|-------|---------|---------------|--------------|----------|-------|------------------------|-----------|
| EDIT DATA USER |           |       |         |               |              |          |       |                        |           |
| ← Kembali      |           |       |         |               |              |          |       |                        |           |
| Fullname       |           |       | pelamar |               |              |          |       |                        |           |
| Level          |           |       | Pegawai |               |              |          |       |                        | •         |
| Password       |           |       | Kosongk | an jika tidak | diganti      |          |       |                        |           |
| Email          |           |       | pelamar | @gmail.com    |              |          |       |                        |           |
| Нр             |           |       | 1231231 | 23            |              |          |       |                        |           |
|                |           |       |         |               |              |          |       | Simpan                 |           |
|                |           |       |         |               |              |          |       | Activate<br>Go to Sett | e Windows |

Gambar 4. 4 Tampilan form edit data user.

Dibawah ini merupakan tampilan aplikasi untuk melakukan *read* data loker yang ada di rumah sakit.

|                         | 1                                                 | Dashboard | Users                   | Loker                        | Pelamar | Tipe Dokumen                                            | Karyawa   | n Shift                  | Jadwa   | al Karyawan            | Lo  |
|-------------------------|---------------------------------------------------|-----------|-------------------------|------------------------------|---------|---------------------------------------------------------|-----------|--------------------------|---------|------------------------|-----|
|                         | OKER                                              |           |                         |                              |         |                                                         |           |                          |         |                        |     |
|                         |                                                   |           |                         |                              |         |                                                         |           |                          |         |                        | Tai |
|                         |                                                   |           |                         |                              |         |                                                         |           |                          |         |                        |     |
| Show 1                  | 0 v entries                                       |           |                         |                              |         |                                                         |           | Search:                  |         |                        |     |
| Show 1                  | 0 v entries<br>Posisi                             |           | 11 Tang                 | gal Buka                     | 54)     | Tanggal Tutup                                           | 拱         | Search:<br>Publish       | 71      | Actions                | 1   |
| Show 1<br># 1           | 0 v entries<br>Posisi<br>Administrasi             |           | 11 Tang<br>2024         | gal Buka<br>-07-07           | τţ      | Tanggal Tutup<br>2024-07-24                             | <u>41</u> | Search:<br>Publish<br>No | 1       | Actions<br>Actions •   | 1   |
| Show 1<br># 1<br>1<br>2 | 0 v entries<br>Posisi<br>Administrasi<br>Apoteker |           | 11 Tang<br>2024<br>2024 | gal Buka<br>-07-07<br>-07-07 | 74      | Tanggal Tutup           2024-07-24           2024-07-08 | <u></u>   | Search:<br>Publish<br>No | -11<br> | Actions •<br>Actions • | 7   |

Gambar 4. 5 View data loker.

Dibawah ini adalah tampilan untuk melakukan penambahan atau create data pada data loker

| 1                              | Dashboard | Users | Loker | Pelamar | Tipe Dokumen | Karyawan | Shift | Jadwal Karyawan         | Logout 🗗 |
|--------------------------------|-----------|-------|-------|---------|--------------|----------|-------|-------------------------|----------|
| LOKER / CREATE                 |           |       |       |         |              |          |       |                         |          |
| ← Kembali                      |           |       |       |         |              |          |       |                         |          |
| Tambah Loker<br>Posisi         |           |       |       |         |              |          |       |                         |          |
| Tanggal Buka<br>mm / dd / yyyy |           |       |       |         |              |          |       |                         |          |
| Tanggal Tutup                  |           |       |       |         |              |          |       |                         |          |
| mm/dd/yyyy                     |           |       |       |         |              |          |       |                         | •        |
| Deskripsi                      |           |       |       |         |              |          |       | Activate<br>Go-to-Setti | Windows  |

Gambar 4. 6 Tampilan *create* data loker.

Berikut merupakan tampilan dari *form edit* atau *update* data pada data pelamar.

| *                    | Dashboard | Users | Loker | Pelamar | Tipe Dokumen | Karyawan | Shift | Jadwal Karyawan | Logout 🗗 |
|----------------------|-----------|-------|-------|---------|--------------|----------|-------|-----------------|----------|
| LOKER / EDIT         |           |       |       |         |              |          |       |                 |          |
| ← Kembali            |           |       |       |         |              |          |       |                 |          |
| Edit Loker<br>Posisi |           |       |       |         |              |          |       |                 |          |
| Apoteker             |           |       |       |         |              |          |       |                 |          |
| Tanggal Buka         |           |       |       |         |              |          |       |                 |          |
| 07/07/2024           |           |       |       |         |              |          |       |                 |          |
| Tanggal Tutup        |           |       |       |         |              |          |       |                 |          |
| 07/08/2024           |           |       |       |         |              |          |       |                 | $\Box$   |

Gambar 4. 7 Tampilan *form edit* data loker.

Dibawah ini merupakan tampilan aplikasi untuk melakukan *read* data pelamar yang ada di rumah sakit.

| *                     | Dashboard    | Users  | Loker | Pelamar      | Tipe Dokumen | Karyawan  | Shift    | Jadwal Karyawan                       | Logout 🗗                   |
|-----------------------|--------------|--------|-------|--------------|--------------|-----------|----------|---------------------------------------|----------------------------|
| PELAMAR<br>DAFTAR PEI | LAMAR        |        |       |              |              |           |          |                                       |                            |
| Show 10 v             | entries      |        |       |              |              |           | Search   | :                                     |                            |
| No ↑↓<br>1            | Nama Pelamar | I NIK  | 11    | Email        |              | î↓ No. HP |          | îJ Aksi                               | 11                         |
| 2                     | ferli        | 123213 | 1     | ferli@mail.c | om           | 213223    | 12321312 | 2                                     |                            |
| 3                     | aziz         |        |       |              |              |           |          | <b>1</b>                              |                            |
| 4                     | pelamar      | 123123 |       | pelamar@gi   | mail.com     | 213213    |          | 1                                     |                            |
| 5                     | bgs          |        |       |              |              |           |          | Ac <mark>iva</mark> te<br>Go to Setti | Windows<br>ngs to activate |
| 6                     | dea          |        |       |              |              |           |          |                                       |                            |

Gambar 4. 8 View data daftar pelamar.

Dibawah ini merupakan tampilan aplikasi untuk melakukan *read* data tipe dokumen yang ada di rumah sakit

| 1         |                | Dashboard      | Users | Loker | Pelamar | Tipe Dokumen | Karyawan | Shift | Jadwal Karyawan | Logout 🗗 |
|-----------|----------------|----------------|-------|-------|---------|--------------|----------|-------|-----------------|----------|
| TIPE_DOKU |                | MEN            |       |       |         |              |          |       |                 |          |
|           |                |                |       |       |         |              |          |       | + Tipe          | Dokumen  |
| Show      | v 10 v entries |                |       |       |         |              |          | Sear  | ch:             |          |
| ID        | ti.            | Tipe Dokume    | n     |       |         |              | 11 Aksi  |       |                 | 11       |
| 1         |                |                |       |       |         |              |          |       |                 |          |
|           |                | KTP            |       |       |         |              | B        |       |                 |          |
| 2         |                | SIM C          |       |       |         |              |          | 1     |                 |          |
| 2<br>3    |                | SIM C<br>SIM A |       |       |         |              |          | 3     |                 |          |

Gambar 4. 9 View data tipe dokumen.

Berikut adalah tampilan untuk menambahkan data tipe komuen atau *create* data pada data tipe dokumen.

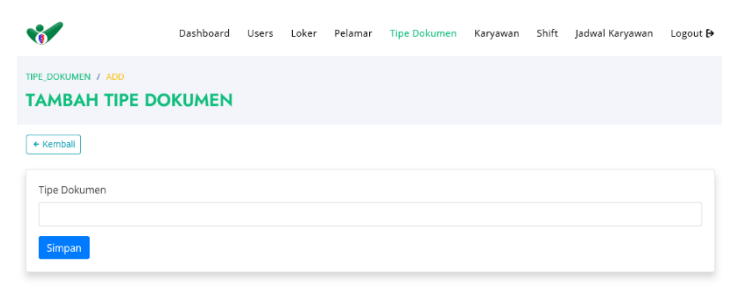

Gambar 4. 10 Tampilan create data tipe dokumen.

Dibawah ini merupakan tampilan untuk *form edit* atau *update* data tipe dokumen.

| <b>*</b>            | Dashboard | Users | Loker | Pelamar | Tipe Dokumen | Karyawan | Shift | Jadwal Karyawan | Logout 🗗 |
|---------------------|-----------|-------|-------|---------|--------------|----------|-------|-----------------|----------|
| TIPE_DOKUMEN / EDIT | AEN       |       |       |         |              |          |       |                 |          |
| ← Kemball           |           |       |       |         |              |          |       |                 |          |
| Tipe Dokumen        |           |       |       |         |              |          |       |                 |          |
| KTP                 |           |       |       |         |              |          |       |                 |          |
| Simpan              |           |       |       |         |              |          |       |                 |          |

Gambar 4. 11 Tampilan *edit* data tipe dokumen.

Berikut ini adalah tampilan aplikasi pada saat melakukan *read* data karyawan.

| 8      |                 | Das     | hboard    | Users | Loker    | Pelamar | Tipe Dokumen  | Karyawan   | Shift | Jadwal Karyawan | Logout                               |
|--------|-----------------|---------|-----------|-------|----------|---------|---------------|------------|-------|-----------------|--------------------------------------|
| IST K  | ARYAW           | AN      |           |       |          |         |               |            |       |                 |                                      |
|        |                 |         |           |       |          |         |               |            |       |                 | 🕂 Tambah                             |
| Show   | 10 v entrie     | es      |           |       |          |         |               |            | Searc | h:              |                                      |
| # 11   | Nama î          | ΝΙΚ 11  | јк        | ţ1    | Status 🕮 | Agama T | l Tgl Lahir 🕮 | No HP      | ţŢ    | Actions         | 11                                   |
| 1      | Bagas           | 24124   | Laki-laki |       | Menikah  | Islam   | 2024-07-04    | 081232     |       | C i 💼           | ÷                                    |
| 2      | ferli           | 222     | Peremp    | uan   | Lajang   | Islam   | 1999-07-08    | 2132231232 | 1312  | 2 i 🗊           | 8                                    |
| 3      | shinta          | 123123  | Peremp    | uan   | Menikah  | Islam   | 1998-02-07    | 213213     |       | C i 🖿           | Ξ.                                   |
| Showin | g 1 to 3 of 3 e | entries |           |       |          |         |               |            |       | Previousctivat  | e <b>Néxt</b> dow<br>tings to activi |

Gambar 4. 12 view data karyawan.

Berikut merupakan tampilan untuk menambah atau *create* data karyawan.

| <b>1</b>       | Dashboard | Users | Loker | Pelamar | Tipe Dokumen | Karyawan | Shift | Jadwal Karyawan | Logout 🗗          |
|----------------|-----------|-------|-------|---------|--------------|----------|-------|-----------------|-------------------|
| KARYAWAN / ADD | AWAN      |       |       |         |              |          |       |                 |                   |
| 🗲 Kembali      |           |       |       |         |              |          |       |                 |                   |
| Nama Karyawan  |           |       |       |         |              |          |       |                 |                   |
| NIK            |           |       |       |         |              |          |       |                 |                   |
| Jenis Kelamin  |           |       |       |         |              |          |       |                 |                   |
| Pilih          |           |       |       |         |              |          |       |                 | ~                 |
| Status         |           |       |       |         |              |          |       |                 |                   |
| Pilih          |           |       |       |         |              |          |       | Activate        | Windows           |
|                |           |       |       |         |              |          |       | Go to Setti     | ngs to activate W |

Gambar 4. 13 Tampil create data karyawan.

Dibawah ini adalah tampilan untuk form *edit* atau *update* data karyawan.

| 8             | Dashboard | Users | Loker | Pelamar | Tipe Dokumen | Karyawan | Shift | Jadwal Karyawan | Logout 🗗 |
|---------------|-----------|-------|-------|---------|--------------|----------|-------|-----------------|----------|
|               | AN .      |       |       |         |              |          |       |                 |          |
| + Kembali     |           |       |       |         |              |          |       |                 |          |
| Nama Karyawan |           |       |       |         |              |          |       |                 |          |
| Bagas         |           |       |       |         |              |          |       |                 |          |
| NIK           |           |       |       |         |              |          |       |                 |          |
| 24124         |           |       |       |         |              |          |       |                 |          |
| Jenis Kelamin |           |       |       |         |              |          |       |                 |          |
| Laki-laki     |           |       |       |         |              |          |       |                 | ~        |
| Status        |           |       |       |         |              |          |       |                 |          |
| Menikah       |           |       |       |         |              |          |       | Activate        | Windows  |

Gambar 4. 14 Tampilan form edit data karyawan.

Dibawah ini merupakan tampilan aplikasi untuk melakukan *read* data sfit yang ada diperusahaan.

| ٩       | 6        |                               | Dashboard | Users | Loker     | Pelamar | Tipe Dokumen | Karyawan | Shift | Jadwal Karyawan | Logout 🗗 |
|---------|----------|-------------------------------|-----------|-------|-----------|---------|--------------|----------|-------|-----------------|----------|
| SH<br>S | HIFT LIS | ат                            |           |       |           |         |              |          |       |                 |          |
|         |          |                               |           |       |           |         |              |          |       |                 | Tambah   |
|         | Show 10  | <ul> <li>✓ entries</li> </ul> |           |       |           |         |              |          | Sear  | ch:             |          |
|         | #        | 11 Shift Nam                  | e         | 11    | Start Tim | e       | 11 End Ti    | ime      | ţ1    | Actions         | 11       |
|         | 1        | Pagi                          |           |       | 07:30:00  |         | 01:30:       | 00       |       | 1               |          |
|         | 2        | Sore                          |           |       | 01:30:00  |         | 19:30:       | 00       |       | 1               |          |
|         | 3        | malam                         |           |       | 19:30:00  |         | 07:30:       | 00       |       | 8               |          |
|         | 4        | pagi - sore                   |           |       | 07:30:00  |         | 19:30:       | 00       |       | Activate        | Windows  |
|         |          | ~                             |           |       |           |         | •            | 1.0      |       |                 |          |

Gambar 4. 15 View data shift.

Berikut adalah tampilan untuk menambahkan data *shift* atau *create* data pada data *shift*.

| **         | Dashboard | Users | Loker | Pelamar | Tipe Dokumen | Karyawan | Shift | Jadwal Karyawan | Logout 🗗 |
|------------|-----------|-------|-------|---------|--------------|----------|-------|-----------------|----------|
| ADD SHIFT  |           |       |       |         |              |          |       |                 |          |
| ← Kembali  |           |       |       |         |              |          |       |                 |          |
| Shift Name |           |       |       |         |              |          |       |                 |          |
| Start Time |           |       |       |         |              |          |       |                 |          |
| End Time   |           |       |       |         |              |          |       |                 |          |
|            |           |       |       |         |              |          |       | Simpan          | •        |

Gambar 4. 16 Tampilan create data shift.

Dibawah ini merupakan tampilan untuk *form edit* atau *update* data *shift* pada data *shift*.

| 1            | Dashboard | Users | Loker    | Pelamar | Tipe Dokumen | Karyawan | Shift | Jadwal Karyawan | Logout 🗗 |
|--------------|-----------|-------|----------|---------|--------------|----------|-------|-----------------|----------|
| SHIFT / EDIT |           |       |          |         |              |          |       |                 |          |
| ← Kembali    |           |       |          |         |              |          |       |                 |          |
| Shift Name   |           |       | Pagi     |         |              |          |       |                 |          |
| Start Time   |           |       | 07:30:00 |         |              |          |       |                 |          |
| End Time     |           |       | 01:30:00 |         |              |          |       |                 |          |
|              |           |       |          |         |              |          |       | Simpan          |          |

Gambar 4. 17 Tampilan edit data shift.

Berikut ini adalah tampilan aplikasi pada saat melakukan *read* data jadwal karyawan.

| <b>1</b>                                   | Dashboard  | Users | Loker   | Pelamar | Tipe Dokumen | Karyawan | Shift  | adwal Karyawan | Logout 🗗                       |
|--------------------------------------------|------------|-------|---------|---------|--------------|----------|--------|----------------|--------------------------------|
| KARYAWANSHIFT                              |            |       |         |         |              |          |        |                |                                |
|                                            |            |       |         |         |              |          |        |                | - Tambah                       |
| Pilih Nama Karyawan V<br>Show 10 V entries | mm/dd/yyyy |       | mm/d    | id/yyyy | Filter       | Reset    | Search | c              |                                |
| # 🕕 Nama Kary                              | yawan      | Ţ     | l Shift | 11      | Tanggal      | 11 Hari  | 11     | Actions        | - 11                           |
| 1 Bagas                                    |            |       | Pagi    |         | 2024-07-01   | Seni     | n      | 8              |                                |
| 2 Bagas                                    |            |       | Pagi    |         | 2024-07-02   | Sela     | sa     | 8              |                                |
| 3 Bagas                                    |            |       | Pagi    |         | 2024-07-03   | Rabi     | 1      | 8              |                                |
| 4 Bagas                                    |            |       | Pagi    |         | 2024-07-04   | Kam      | is     | Activate       | -Windows<br>ings to activate V |

Gambar 4. 18 view data jadwal karyawan.

Berikut merupakan tampilan untuk menambah atau *create* data jadwal karyawan.

| 8                  | Dashboard | Users | Loker | Pelamar | Tipe Dokumen | Karyawan | Shift | Jadwal Karyawan | Logout 🗗         |
|--------------------|-----------|-------|-------|---------|--------------|----------|-------|-----------------|------------------|
| ARYAWANSHIFT / ADD |           |       |       |         |              |          |       |                 |                  |
| AMBAH JADW         | AL KARYA  | WAN   |       |         |              |          |       |                 |                  |
| ← Kembali          |           |       |       |         |              |          |       |                 |                  |
| Karvawan           |           |       |       |         |              |          |       |                 |                  |
| Pilih Karyawan     |           |       |       |         |              |          |       |                 | ~                |
| Shift              |           |       |       |         |              |          |       |                 |                  |
| Pilih Shift        |           |       |       |         |              |          |       |                 | ~                |
| Tanggal Awal       |           |       |       |         |              |          |       |                 |                  |
| mm/dd/yyyy         |           |       |       |         |              |          |       |                 |                  |
| Tanggal Akhir      |           |       |       |         |              |          |       |                 |                  |
| mm/dd/yyyy         |           |       |       |         |              |          |       | Activate        | Windows          |
|                    |           |       |       |         |              |          |       |                 | ings to activate |

Gambar 4. 19 Tampil *create* data jadwal karyawan.

Dibawah ini adalah tampilan untuk form *edit* atau *update* data jadwal karyawan.

| 1                    | Dashboard | Users | Loker    | Pelamar | Tipe Dokumen | Karyawan | Shift | Jadwal Karyawan | Logout 🗗 |
|----------------------|-----------|-------|----------|---------|--------------|----------|-------|-----------------|----------|
| KARYAWANSHIFT / EDIT | KARYAWAN  | 4     |          |         |              |          |       |                 |          |
| ← Kembali            |           |       |          |         |              |          |       |                 |          |
| Karyawan             |           |       | Bagas    |         |              |          |       | Ŷ               |          |
| Shift                |           |       | Pagi     |         |              |          |       | Ŷ               |          |
| Tanggal              |           |       | 7/1/2024 | 8       |              |          |       |                 |          |
|                      |           |       |          |         |              |          |       | Simpan          |          |

Gambar 4. 20 Tampil edit data jadwal karyawan.

Dibawah ini merupakan tampilan aplikasi untuk melakukan *read* data riwayat lamaran yang ada di rumah sakit.

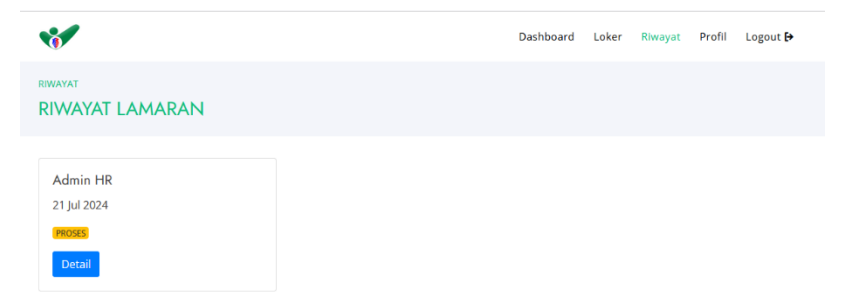

Gambar 4. 21 View riwayat lamaran.

Dibawah ini adalah tampilan untuk melakukan penambahan atau create data pada data profile.

| *                            |                | Dashboard | Loker | Riwayat | Profil | Logout 🗗 |                  |
|------------------------------|----------------|-----------|-------|---------|--------|----------|------------------|
| PROFIL / DETAIL<br>DATA USER |                |           |       |         |        |          |                  |
| Detail Pro                   | fil Pelamar    |           |       |         |        |          |                  |
| Data Diri                    |                |           |       |         |        |          |                  |
| Nama Pelamar                 | Golongan Darah |           |       |         |        |          |                  |
| dea                          | 0              |           |       |         |        | *        |                  |
| NIK                          | Email          |           |       |         |        |          |                  |
| 1871102032890001             | dea@gmail.con  | n         |       |         |        |          |                  |
| Jenis Kelamin                | No. HP         |           |       |         |        |          | A stires to Main |
| Perempuan v                  | 081276543789   |           |       |         |        |          | Activate Win     |
|                              |                |           |       |         |        |          |                  |

Gambar 4. 22 Tampilan create data profile.

Berikut merupakan tampilan dari *form edit* atau *update* data pada data *profile*.

| Nama Pelamar     |   | Golongan Darah        |            |
|------------------|---|-----------------------|------------|
|                  |   | Golongan Daran        |            |
| dea              |   | 0                     | ~          |
| NIK              |   | Email                 |            |
| 1871102032890001 |   | dea@gmail.com         |            |
| Jenis Kelamin    |   | No. HP                |            |
| Perempuan        | ~ | 081276543789          |            |
| Status Marital   |   | Kota                  |            |
| Lajang           | ~ | Bandar lampung        |            |
| Agama            |   | Alamat Jalan          |            |
| Islam            | ~ | jl. abdul kadir no123 |            |
| Tanggal Lahir    |   |                       |            |
| 05/01/1998       |   |                       | li.        |
| Tempat Lahir     |   |                       |            |
| bandar lampung   |   |                       |            |
|                  |   |                       | Activate W |

Gambar 4. 23 Tampilan form edit data profile.

# 4.1.3 Tampilan Dari Sisi Staff HR

Tampilan aplikasi dari sisi Staff HR dapat melihat semua data dari data loker, pelamar, tipe data dokumen, jadwal karyawan, riwayat daftar, profile. pada saat admin berhasil melakukan login maka admin dapat melalakukan proses *CURD (create, read, update, delet)* pada loker, pelamar, tipe data dokumen, jadwal karyawan, riwayat daftar, profile sealin itu dapat melakukan pembuatan dan memberikan informasi lowongan pekerjaan dan lamaran yang diterima . Tampilan aplikasi dari sisi staff HR dapat dilihat pada gambar dibawah ini.

| Ŷ |                    |                                                                                           | Dashboard | Users                      | Loker                                     | Pelamar | Tipe Dokumen                                                                 | Karyawai | n Shift             | Jadwa        | il Karyawan                                             | Logout 🗗 |
|---|--------------------|-------------------------------------------------------------------------------------------|-----------|----------------------------|-------------------------------------------|---------|------------------------------------------------------------------------------|----------|---------------------|--------------|---------------------------------------------------------|----------|
|   | TA I               | OKER                                                                                      |           |                            |                                           |         |                                                                              |          |                     |              |                                                         |          |
|   |                    |                                                                                           |           |                            |                                           |         |                                                                              |          |                     |              |                                                         | 🕇 Tambah |
|   | Show               | 10 v entries                                                                              |           |                            |                                           |         |                                                                              |          | Sear                | ch:          |                                                         |          |
|   |                    |                                                                                           |           |                            |                                           |         |                                                                              |          |                     |              |                                                         |          |
|   | # 1                | Posisi                                                                                    | 1         | Tangg                      | al Buka                                   | 11      | Tanggal Tutup                                                                | ţ1       | Publish             | ţ1           | Actions                                                 | 71       |
|   | # 1<br>1           | Posisi Administrasi                                                                       | Ţ.        | Tangg<br>2024-0            | <b>al Buka</b><br>07-07                   | ţ1      | Tanggal Tutup<br>2024-07-24                                                  | ţ1       | Publish<br>No       | 11<br>~      | Actions<br>Actions •                                    | 11       |
|   | # 1<br>1<br>2      | Posisi<br>Administrasi<br>Apoteker                                                        | t         | 2024-0                     | <b>yal Buka</b><br>07-07<br>07-07         | 11<br>I | Tanggal Tutup           2024-07-24           2024-07-08                      | 11       | Publish<br>No<br>No | 11<br>~<br>~ | Actions -<br>Actions -<br>Edit<br>Hapus                 | 71<br>   |
|   | # 1<br>1<br>2<br>3 | <ul> <li>Posisi</li> <li>Administrasi</li> <li>Apoteker</li> <li>Perawat Perem</li> </ul> | t         | 2024-0<br>2024-0<br>2024-0 | <b>al Buka</b><br>07-07<br>07-07<br>07-07 | 11      | Tanggal Tutup           2024-07-24           2024-07-08           2024-07-08 | TL.      | Publish No No Yes   | 11<br>~<br>~ | Actions  Actions  Actions  CE Edit Hapus Detail Pelamat | 11       |

Gambar 4. 24 view data loker.

Dibawah ini adalah tampilan untuk melakukan penambahan atau create data pada data loker.

| 0                               | Dashboard | Users | Loker | Pelamar | Tipe Dokumen | Karyawan | Shift | Jadwal Karyawan        | Logout 🗗                      |
|---------------------------------|-----------|-------|-------|---------|--------------|----------|-------|------------------------|-------------------------------|
| OKER / CREATE                   |           |       |       |         |              |          |       |                        |                               |
| + Kembali                       |           |       |       |         |              |          |       |                        |                               |
| Tambah Loker<br>Posisi          |           |       |       |         |              |          |       |                        |                               |
| Tanggal Buka                    |           |       |       |         |              |          |       |                        |                               |
| mm / dd / yyyy<br>Tanggal Tutup |           |       |       |         |              |          |       |                        |                               |
| mm / dd / yyyy                  |           |       |       |         |              |          |       |                        |                               |
| Deskripsi                       |           |       |       |         |              |          |       | Activate<br>Go to Sett | e Windows<br>ings-to-activate |

Gambar 4. 25 Tampilan create data loker.

Berikut merupakan tampilan dari *form edit* atau *update* data pada data pelamar.

| 8                 | Dashboard | Users | Loker | Pelamar | Tipe Dokumen | Karyawan | Shift | Jadwal Karyawan | Logout 🗗 |
|-------------------|-----------|-------|-------|---------|--------------|----------|-------|-----------------|----------|
|                   |           |       |       |         |              |          |       |                 |          |
| ← Kembali         |           |       |       |         |              |          |       |                 |          |
| Edit Loker        |           |       |       |         |              |          |       |                 |          |
| Posisi            |           |       |       |         |              |          |       |                 |          |
| a<br>Tanggal Buka |           |       |       |         |              |          |       |                 |          |
| 07/07/2024        |           |       |       |         |              |          |       |                 |          |
| Tanggal Tutup     |           |       |       |         |              |          |       |                 | -        |
| Deskripsi         |           |       |       |         |              |          |       | Activate        | Windows  |
| asd               |           |       |       |         |              |          |       |                 |          |

Gambar 4. 26 Tampilan form edit data loker.

Dibawah ini merupakan tampilan aplikasi untuk melakukan view pelamar yang telah memasukan dokumen lamaran ke lowongan yang tersedia.

| •           | Dashbo                       | pard Loker Pelamar 1            | /Ipe Dokumen Jadwal Karyaw | van Riwayat Pendaftara | n Profi <mark>l Logou</mark>                                                                                     |
|-------------|------------------------------|---------------------------------|----------------------------|------------------------|----------------------------------------------------------------------------------------------------|
| KER / APPLI |                              |                                 |                            |                        |                                                                                                    |
| ELAMA       | R UNTUK LOKE                 | R : ADMIN HR                    |                            |                        |                                                                                                    |
| Kembali     |                              |                                 |                            |                        |                                                                                                    |
|             |                              |                                 |                            |                        |                                                                                                    |
| Show 10     | <ul> <li>entries</li> </ul>  |                                 |                            | Search:                |                                                                                                    |
|             |                              |                                 |                            |                        | 12. The second second second second second second second second second second second second second second second |
| # 1         | Nama Pelamar                 | ti email                        | I drigger oppiy            | 11 Status 11           | Actions 11                                                                                                    |
| н. т.<br>1  | Nama Pelamar<br>ferli        | ferli@mail.com                  | 2024-06-22                 | PROSES                 | Detail                                                                                                    |
| 11<br>2     | Nama Pelamar<br>ferli<br>dea | ferli@mail.com<br>dea@gmail.com | 2024-06-22<br>2024-07-21   | PROSES<br>PROSES       | Detail<br>Detail                                                                                                 |

Gambar 4. 27 Tampilan view pelamr.

Berikut adalah tampilan untuk melakukan pengecekan detail dokumen lamaran yang sesui dengan kriteria yang di lakukan oleh staff HR.

| ۰       |                       | Deshboard | Loker Pel                                                | amar Tip               | Dokumen   | jadwal Karyawa | an Riwayat Pendahara | n Profil Logaus B |
|---------|-----------------------|-----------|----------------------------------------------------------|------------------------|-----------|----------------|----------------------|-------------------|
| + tions | -                     |           |                                                          |                        |           |                |                      |                   |
|         | International IP      |           |                                                          |                        |           |                |                      |                   |
| Desk    | ios): Remenantollan m | enerik    |                                                          |                        |           |                |                      |                   |
| Tang    | al Oper: 2024-06-22   |           |                                                          |                        |           |                |                      |                   |
| Tang    | pi Clow: 2024-08-31   |           |                                                          |                        |           |                |                      |                   |
| Statu   | IC PRICES             |           |                                                          |                        |           |                |                      |                   |
| No      | Tahapan               |           |                                                          | Same                   | Pesan     | Tanggal Tes    | Tanggal Pengumuman   | Aksi              |
| 1       | SELEKS BERKAS DAN     | KLALIRIA  | 9                                                        | PROSES                 |           |                |                      | 1.00              |
| 2       | PSINDTES              |           |                                                          | PROSES                 |           |                |                      | 144               |
| a       | INTERVIEW             |           |                                                          | PROSES                 |           |                |                      | 144               |
|         |                       |           |                                                          |                        |           |                |                      |                   |
| _       |                       |           |                                                          |                        |           |                |                      |                   |
|         |                       |           |                                                          |                        |           |                |                      |                   |
|         |                       |           | Nama Pelam                                               | er: dea                |           |                |                      |                   |
|         |                       |           | The bandar i                                             | ampung / 19            | 98-05-01  |                |                      |                   |
|         |                       |           | <ul> <li>jenis Kelamin</li> <li>Status Marita</li> </ul> | c Perempua<br>è Lalang |           |                |                      |                   |
|         | 11                    |           | Agama: Islam                                             |                        |           |                |                      |                   |
|         | NIZ -                 |           | <ul> <li>Tinggi Badaro</li> <li>Berat Badaro</li> </ul>  | ka:                    |           |                |                      |                   |
|         |                       |           | Golongan Da                                              | rate O                 |           |                |                      |                   |
|         |                       |           | <ul> <li>No. HP: 0812</li> </ul>                         | 76542789               |           |                |                      |                   |
|         |                       |           | Kota: Bandar                                             | lampung                |           |                |                      |                   |
|         |                       |           | · Maria Jaar                                             |                        |           |                |                      |                   |
|         |                       |           |                                                          |                        |           |                |                      |                   |
| Per     | didikan               |           |                                                          |                        |           |                |                      |                   |
| No      | Tempet                | jenjang   | Nolja                                                    | ah.                    | Tahan     | Manuk          | Tahun Lulus          | PK                |
| 1       | Poltekes              | 8         | ije123                                                   | н                      | 2016      |                | 2020                 | 2.9               |
|         |                       |           |                                                          |                        |           |                |                      |                   |
|         |                       |           |                                                          |                        |           |                |                      |                   |
| Per     | galaman               |           |                                                          |                        |           |                |                      |                   |
| No      | Tempet                |           | Alamat Kiecia                                            |                        | No Telp   | jabatan        | Tahan Mulai          | Tahun Selecal     |
| 1       | Rumah Sakit Abdul Mo  | elok      | ). pager slam r                                          | o 105                  | 072108765 | perawat pelai  | kuana 2021           | 2023              |
|         |                       |           |                                                          |                        |           |                |                      |                   |
|         |                       |           |                                                          |                        |           |                |                      |                   |
| Dol     | umen                  |           |                                                          |                        |           |                |                      |                   |
| No      | Deskripsi             |           | Tipe Dokume                                              | 0                      |           | Pelamar D      | lokumen              |                   |
| 1       | TEST                  |           | NPWP                                                     |                        |           | Image007       | sipa                 |                   |
| 2       | FC KTP                |           | KTP                                                      |                        |           | pddkri.PN      | 6                    |                   |
|         |                       |           |                                                          |                        |           |                |                      |                   |
|         |                       |           |                                                          |                        |           |                |                      |                   |
|         |                       |           |                                                          |                        |           |                |                      |                   |
|         |                       |           |                                                          |                        |           |                |                      | Color Color       |
|         |                       |           |                                                          |                        |           |                |                      |                   |

Gambar 4. 28 Tampilan *detail* dokumen lamaran.

Dibawah ini merupakan tampilan aplikasi untuk melakukan *update status* tahapan atau *approve* data lamaran yang di lakukan oleh staff HR.

| 1     | Dashboa                                                        | Update Status Tahapan ×                                                                                                    | iwayat Pendaftara                                                                                                    | n Profil Logout 🗗                                                                                                    |
|-------|----------------------------------------------------------------|----------------------------------------------------------------------------------------------------|----------------------------------------------------------------------------------------------------|----------------------------------------------------------------------------------------------------|
|       |                                                                | Status:                                                                                                    |                                                                                                    |                                                                                                    |
| Kemb  | ali                                                            | PROSES                                                                                                    | ]                                                                                                    |                                                                                                    |
| ludul | Loker: Admin HR                                                | Tanggal Tes:                                                                                                    |                                                                                                    |                                                                                                    |
| Deski | ipsi: Berpenampilan menarik                                    | mm / dd / yyyy                                                                                                    |                                                                                                    |                                                                                                    |
| Tang  | gal Open: 2024-06-22                                           | -:                                                                                                    | ]                                                                                                    |                                                                                                    |
| Tang  | gal Close: 2024-08-31                                          | Tanggal Pengumuman:                                                                                                    |                                                                                                    |                                                                                                    |
| Statu | S: PROSES                                                      | mm / dd / yyyy                                                                                                    |                                                                                                    |                                                                                                    |
| No    | Tahapan                                                        | -:                                                                                                    | ggal Pengumuman                                                                                                    | Aksi                                                                                                    |
| 1     | SELEKSI BERKAS DAN KUALIFI                                     | Pesan:                                                                                                    |                                                                                                    | Edit                                                                                                    |
| 2     | PSIKOTES                                                       |                                                                                                    |                                                                                                    | Edit                                                                                                    |
| 3     | INTERVIEW                                                      |                                                                                                    |                                                                                                    | Edit                                                                                                    |
|       |                                                                |                                                                                                    |                                                                                                    |                                                                                                    |
|       |                                                                | Close Save changes                                                                                                    |                                                                                                    |                                                                                                    |
|       | Kemb<br>Judul<br>Deskr<br>Tangg<br>Statu:<br>No<br>1<br>2<br>3 | Dashboa       Judul Loker: Admin HR       Deskrips: Berpenampilan menarik       Tanggal Open: 2024-06-22       Tanggal Close: 2024-08-31       Status: Income       Status: Status: Statu | Dashbo       Update Status Tahapan       >         Judul Loker: Admin HR       PROSES       ~         Judul Loker: Admin HR       Tanggal Tes:       mm / dd/yyyy       Imm / dd/yyyy         Tanggal Close: 2024-06-22       Tanggal Pengumuman:       mm / dd/yyyy       Imm / dd/yyyy         Tanggal Close: 2024-06-22       Tanggal Pengumuman:       mm / dd/yyyy       Imm / dd/yyyy         No       Tahapan       -:= -       Pesan:       Pesan:         2       PSIKOTES | Dashboa Update Status Tahapan X   Iwayat Pendaftaran   Status:   PROSES   Judul Loker: Admin HR   Deskripsi: Berpenampilan menarik   Tanggal Open: 2024-06-22   Tanggal Close: 2024-08-31   Status:   Tanggal Pengumuman:   mm /dd /yyyy   i   SELEKSI BERKAS DAN KUALIF   Pesan:   Close   Save changes |

Gambar 4. 29 Tampilan *update* tahapan atau *approve*.

Dibawah ini merupakan tampilan aplikasi untuk melakukan *read* data pelamar yang ada di rumah sakit.

| 1                 |               | Dashboard | Users  | Loker | Pelamar       | Tipe Dokumen | Karyawan  | Shift    | Jadwal Karyawan                       | Logout 🗗 |
|-------------------|---------------|-----------|--------|-------|---------------|--------------|-----------|----------|---------------------------------------|----------|
| pelamar<br>DAFTAR | PELAMAR       |           |        |       |               |              |           |          |                                       |          |
| Show 1            | 0 v entries   |           |        |       |               |              |           | Search   |                                       |          |
| No                | 1. Nama Pelam | har î     |        | Ť1    | Email         |              | 11 No. HP |          | î↓ Aksi                               | 11       |
| 1                 | bagas         |           |        |       |               |              |           |          | 1                                     |          |
| 2                 | ferli         |           | 123213 | 3     | ferli@mail.co | m            | 213223    | 12321312 | 2 1                                   |          |
| 3                 | aziz          |           |        |       |               |              |           |          | 1                                     |          |
| 4                 | pelamar       |           | 12312  | 3     | pelamar@gr    | nail.com     | 213213    |          | 1                                     |          |
| 5                 | bgs           |           |        |       |               |              |           |          | Ac <mark>tiva</mark> te<br>Go lo Sett | Windows  |
| 6                 | dea           |           |        |       |               |              |           |          |                                       |          |

Gambar 4. 30 View data daftar pelamar.

Dibawah ini merupakan tampilan aplikasi untuk melakukan *read* data tipe dokumen yang ada di rumah sakit.

| <b>1</b>   |         | Dashboard   | Users | Loker | Pelamar | Tipe Dokumen | Karyawan | Shift | Jadwal Karyawan         | Logout 🗗 |
|------------|---------|-------------|-------|-------|---------|--------------|----------|-------|-------------------------|----------|
| PE_DOKUMEN |         |             |       |       |         |              |          |       |                         |          |
| ΑΤΑ ΤΙΡΙ   | E DOKU  | MEN         |       |       |         |              |          |       |                         |          |
|            |         |             |       |       |         |              |          |       | 🕂 Tipe                  | Dokumen  |
| Show 10    | entries |             |       |       |         |              |          | Sear  | ch:                     |          |
| ID         | ţ1      | Tipe Dokume | n     |       |         |              | 11 Aksi  |       |                         | 11       |
| 1          |         | KTP         |       |       |         |              | 8        |       |                         |          |
| 2          |         | SIM C       |       |       |         |              | B        |       |                         |          |
| 3          |         | SIM A       |       |       |         |              | B        |       |                         |          |
| 4          |         | NPWP        |       |       |         |              | B        |       | Activate<br>Go to Setti | Windows  |

Gambar 4. 31 View data tipe dokumen.

Berikut adalah tampilan untuk menambahkan data tipe komuen atau *create* data pada data tipe dokumen.

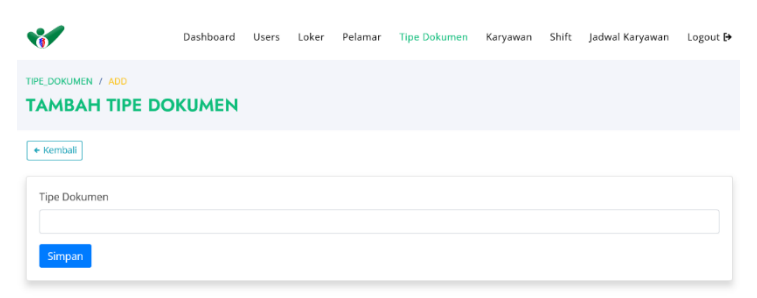

Gambar 4. 32 Tampilan create data tipe dokumen.

Dibawah ini merupakan tampilan untuk *form edit* atau *update* data tipe dokumen.

| *                   | Dashboard | Users | Loker | Pelamar | Tipe Dokumen | Karyawan | Shift | Jadwal Karyawan | Logout 🗗 |
|---------------------|-----------|-------|-------|---------|--------------|----------|-------|-----------------|----------|
| TIPE_DOKUMEN / EDIT | AEN       |       |       |         |              |          |       |                 |          |
| ← Kembali           |           |       |       |         |              |          |       |                 |          |
| Tipe Dokumen        |           |       |       |         |              |          |       |                 |          |
| KTP<br>Simpan       |           |       |       |         |              |          |       |                 |          |
|                     |           |       |       |         |              |          |       |                 |          |

Gambar 4. 33 Tampilan edit data tipe dokumen.

Berikut ini adalah tampilan aplikasi pada saat melakukan *read* data jadwal karyawan.

| 1                                                    | Dashboard  | Users | Loker   | Pelamar | Tipe Dokumer | Karyawan | Shift  | Jadwal Karyawan | Logout 🗗                      |
|------------------------------------------------------|------------|-------|---------|---------|--------------|----------|--------|-----------------|-------------------------------|
| KARYAWANSHIFT                                        | WAN LIST   |       |         |         |              |          |        |                 |                               |
|                                                      |            |       |         |         |              |          |        | E               | - Tambah                      |
| Pilih Nama Karyawan $\vee$<br>Show 10 $\vee$ entries | mm/dd/yyyy |       | mm/d    | ld/yyyy | Filter       | Reset    | Search | к               |                               |
| # 🕕 Nama Karj                                        | yawan      | 1     | 1 Shift | t1      | Tanggal      | 11 Hari  | t.     | Actions         | 11                            |
| 1 Bagas                                              |            |       | Pagi    |         | 2024-07-01   | Senin    |        | 8               |                               |
| 2 Bagas                                              |            |       | Pagi    |         | 2024-07-02   | Selasa   |        | 8               |                               |
| 3 Bagas                                              |            |       | Pagi    |         | 2024-07-03   | Rabu     |        | 8               |                               |
| 4 Bagas                                              |            |       | Pagi    |         | 2024-07-04   | Kamis    |        | Activate        | •WINDOWS<br>ngs to activate V |

Gambar 4. 34 view data jadwal karyawan.

Berikut merupakan tampilan untuk menambah atau *create* data jadwal karyawan.

| 61                 | Dashboard | Users | Loker | Pelamar | Tipe Dokumen | Karyawan | Shift | Jadwal Karyawan | Logout 🗗 |
|--------------------|-----------|-------|-------|---------|--------------|----------|-------|-----------------|----------|
| ARYAWANSHIFT / ADD | L KARYA   | WAN   |       |         |              |          |       |                 |          |
| ← Kembali          |           |       |       |         |              |          |       |                 |          |
| Karyawan           |           |       |       |         |              |          |       |                 |          |
| Pilih Karyawan     |           |       |       |         |              |          |       |                 | ~        |
| Shift              |           |       |       |         |              |          |       |                 |          |
| Pilih Shift        |           |       |       |         |              |          |       |                 | ~        |
| Tanggal Awal       |           |       |       |         |              |          |       |                 |          |
| mm/dd/yyyy         |           |       |       |         |              |          |       |                 |          |
| Tanggal Akhir      |           |       |       |         |              |          |       |                 |          |
| mm/dd/yyyy         |           |       |       |         |              |          |       | Activate        | Windows  |

Gambar 4. 35 Tampil create data jadwal karyawan.

Dibawah ini adalah tampilan untuk form *edit* atau *update* data jadwal karyawan.

| NYYWWAGHIFT / EDIT<br>DIT JADWAL KARYAW<br>• Kembali | VAN |          |  |  |        |
|------------------------------------------------------|-----|----------|--|--|--------|
| • Kembali                                            |     |          |  |  |        |
|                                                      |     |          |  |  |        |
| Karyawan                                             |     | Bagas    |  |  | <br>×. |
| Shift                                                |     | Pagi     |  |  | ~      |
| Tanggal                                              |     | 7/1/2024 |  |  |        |

Gambar 4. 36 Tampil edit data jadwal karyawan.

### 4.1.4 Tampilan Dari Sisi Pelamar

Tampilan aplikasi dari sisi pelamar hanya dapat melihat lowongan pekerjaan yang tersedia, riwayat lamaran dan juga dapat melakukan pengisian *CURD (create, read, update, delet)* pada data profile. Tampilan aplikasi dari sisi pelamar ini dapat diliat pada gambar ini.

| **                                                         | Dashboard | Loker | Riwayat | Profil | Logout 🗗 |
|------------------------------------------------------------|-----------|-------|---------|--------|----------|
| LORER / DETAIL_LORER<br>DETAIL LOKER                       |           |       |         |        |          |
| • Kembali                                                  |           |       |         |        |          |
| Admin HR<br>ast<br>Syara:<br>Dokumen:<br>• FCKTP<br>• TEST |           |       |         | 31 /   | wg 2024  |

Gambar 4. 37 View data loker.

Dibawah ini merupakan tampilan aplikasi untuk melakukan *read* data riwayat lamaran yang ada di rumah sakit.

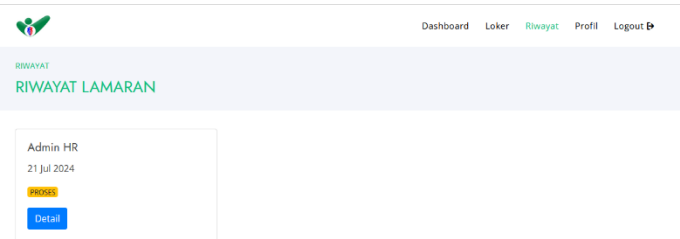

Gambar 4. 38 View riwayat lamaran.

| 1                            |                                           |
|------------------------------|-------------------------------------------|
| **                           | Dashboard Loker Riwayat Profil Logout (+  |
| PROFIL / DETAIL<br>DATA USER |                                           |
|                              | Detail Profil Pelamar                     |
|                              | Brosse. No file selected.<br>Updath Feire |
| Data Diri                    |                                           |
| Nama Pelamar                 | Golongan Darah                            |
| dea                          | ۰                                         |
| NIK                          | Email                                     |
| 1871102032890001             | dea@gmail.com                             |
| Jenis Kelamin                | No. HP                                    |
| Perempuan                    | Activate W                                |

Dibawah ini adalah tampilan untuk melakukan penambahan atau create data pada data profile.

Gambar 4. 39 Tampilan create data profile.

Berikut merupakan tampilan dari *form edit* atau *update* data pada data *profile*.

| Data Diri        |   |                       |                                   |
|------------------|---|-----------------------|-----------------------------------|
| Nama Pelamar     |   | Golongan Darah        |                                   |
| dea              |   | 0                     | ~                                 |
| NIK              |   | Email                 |                                   |
| 1871102032890001 |   | dea@gmail.com         |                                   |
| Jenis Kelamin    |   | No. HP                |                                   |
| Perempuan        | ~ | 081276543789          |                                   |
| Status Marital   |   | Kota                  |                                   |
| Lajang           | ~ | Bandar lampung        |                                   |
| Agama            |   | Alamat Jalan          |                                   |
| Islam            | ~ | jl. abdul kadir no123 |                                   |
| Tanggal Lahir    |   |                       |                                   |
| 05/01/1998       |   |                       | 11.                               |
| Tempat Lahir     |   |                       |                                   |
| bandar lampung   |   |                       |                                   |
| Update           |   |                       | Activate Win<br>Go to Settings to |

Gambar 4. 40 Tampilan form edit data profile.

### 4.1.5 Tampilan Dari Sisi Karyawan

Tampilan aplikasi dari sisi karyawan hanya dapat melihat jadwal karyawan, riwayat pendaftaran dan juga dapat melakukan pengisian *CURD* (*create, read, update, delet*) pada data profile. Tampilan aplikasi dari sisi karyawan ini dapat diliat pada gambar ini.

| 6            |                   |                     | Dashboard    | Jadwal Karyawan | Riwayat Pendaftaran | Profil Logout 🗗                             |
|--------------|-------------------|---------------------|--------------|-----------------|---------------------|---------------------------------------------|
|              |                   | JA                  |              | JA              |                     |                                             |
| JULI 2024    |                   |                     |              |                 |                     | nari ini 🔇 🔇 🗲                              |
| Sen          | Sel               | Rab                 | Kam          | Jum             | Sab                 | Min                                         |
| • 07.30 Pagi | 1<br>• 07.30 Pagi | 2 3<br>• 07.30 Pagi | • 07.30 Pagi | • 07.30 Pagi    | 6                   | 7                                           |
|              | 8                 | 9 10                | 11           | 12              | 13                  | 14                                          |
|              | 15                | 16 17               | ' 18         | 19              | 20                  | Activate Window<br>Go to Settings to active |

Gambar 4. 41 View data jadwal kerja.

Dibawah ini merupakan tampilan aplikasi untuk melakukan *read* data riwayat lamaran yang ada di rumah sakit.

| *                                                | Dashboard | Jadwal Karyawan | Riwayat Pendaftaran | Profil | Logout 🗗 |
|--------------------------------------------------|-----------|-----------------|---------------------|--------|----------|
| RIWAYAT<br>RIWAYAT LAMARAN                       |           |                 |                     |        |          |
| Perawat Cewe<br>07 jul 2024<br>Ecologi<br>Detail |           |                 |                     |        |          |

Gambar 4. 42 View riwayat lamaran.

Dibawah ini adalah tampilan untuk melakukan penambahan atau create data pada data profile.

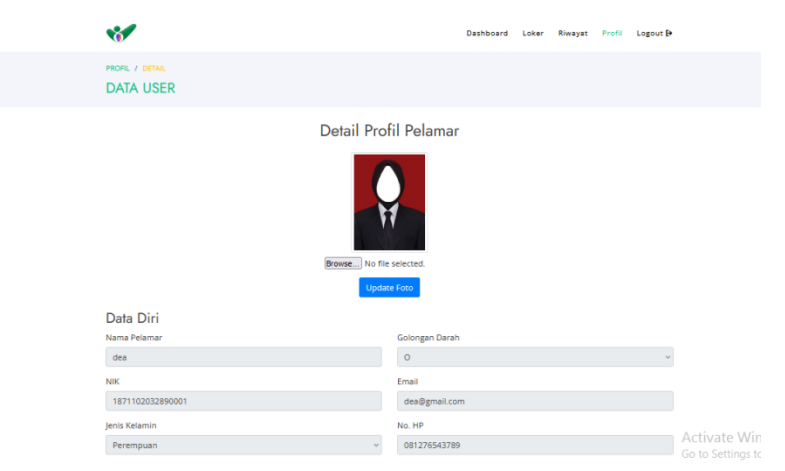

Gambar 4. 43 Tampilan create data profile.

Berikut merupakan tampilan dari *form edit* atau *update* data pada data *profile*.

| Data Diri        |                              |  |  |  |
|------------------|------------------------------|--|--|--|
| Nama Pelamar     | Golongan Darah               |  |  |  |
| dea              | 0 ~                          |  |  |  |
| NIK              | Email                        |  |  |  |
| 1871102032890001 | dea@gmail.com                |  |  |  |
| Jenis Kelamin    | No. HP                       |  |  |  |
| Perempuan v      | 081276543789                 |  |  |  |
| Status Marital   | Kota                         |  |  |  |
| Lajang v         | Bandar lampung               |  |  |  |
| Agama            | Alamat Jalan                 |  |  |  |
| Islam v          | jl. abdul kadir no123        |  |  |  |
| Tanggal Lahir    |                              |  |  |  |
| 05/01/1998       | lie.                         |  |  |  |
| Tempat Lahir     |                              |  |  |  |
| bandar lampung   |                              |  |  |  |
| Update           | Activate W<br>Go to Settings |  |  |  |

Gambar 4. 44 Tampilan form edit data profile.